## How to set up Hot Keys in STB Emulator

Note: Please turn OFF your Air Mouse as it is NOT compatible with STB Emu

Hot Keys are like Keyboard shortcuts, that will allow you to access commonly used features in STB Emulator, and this will enhance your experience with the app itself. If you follow the directions below this will give you access to the coloured options across the bottom of the STB Emulator screen.

Open STB Emu

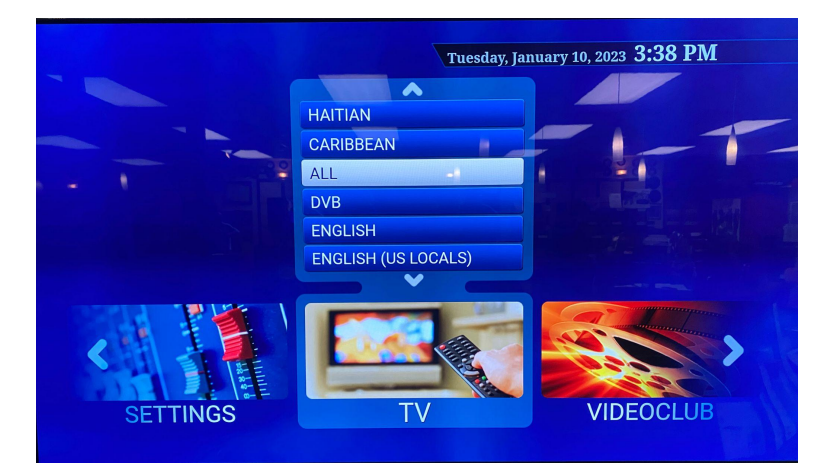

Where are the Hotkeys found?

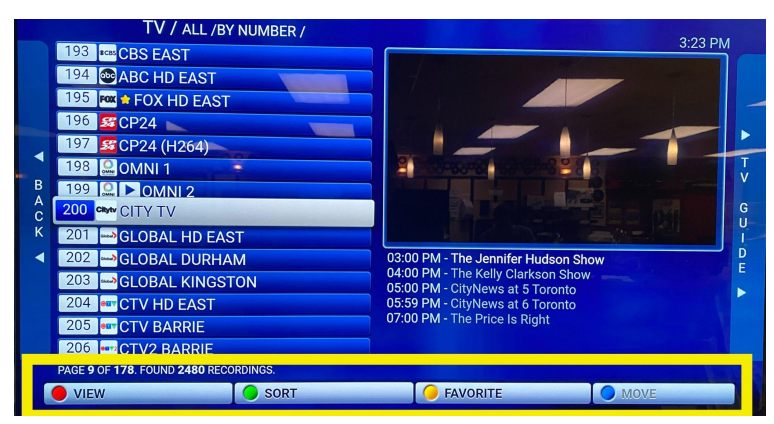

#### Which Buttons do I need?

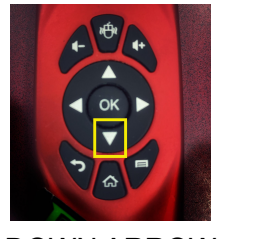

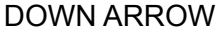

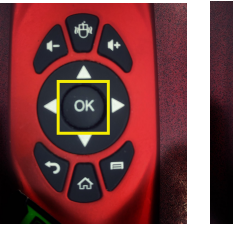

OK

Menu

# How to Set up your Keyboard Remote to control these Hotkeys

ADD KEY

#### Set Up RED

Press the Menu Key on your Keyboard Remote to access the main menu

Select SETTINGS and click OK on your Keyboard Remote

Press the DOWN ARROW to select Configure Key Maps and click OK on your Keyboard Remote

Press the DOWN ARROW to select ADD KEY

on the screen

On Your Keyboard Remote Press the CTRL Key (on keyboard side)

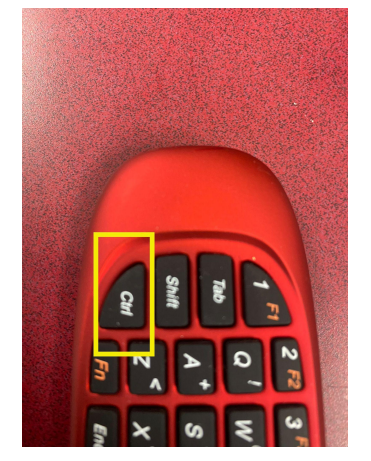

|        | Remote control: 2.4G Composite Devic |
|--------|--------------------------------------|
|        | - Action not selected -              |
|        | Long key press                       |
|        | SAVE KEY                             |
| Select |                                      |

Press the DOWN ARROW on your Keyboard Remote and select RED

Then press the DOWN ARROW on your Keyboard Remote and select SAVE KEY

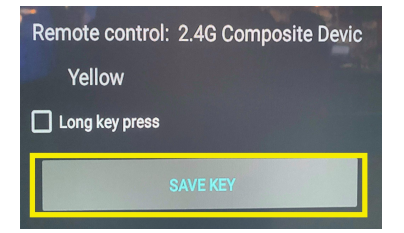

# Set Up GREEN

Press the Menu Key on your Keyboard Remote to access the main menu

Select SETTINGS and click OK on your Keyboard Remote

Press the DOWN ARROW to select Configure Key Maps and click OK on your Keyboard Remote

Press the DOWN ARROW to select ADD KEY

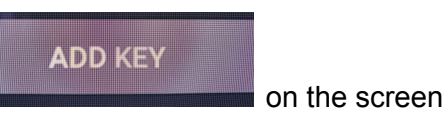

On Your Keyboard Remote Press the Shift Key (on keyboard side)

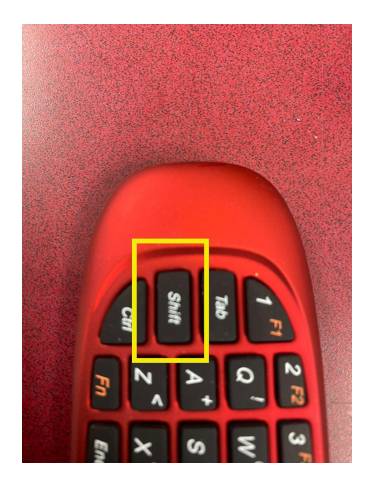

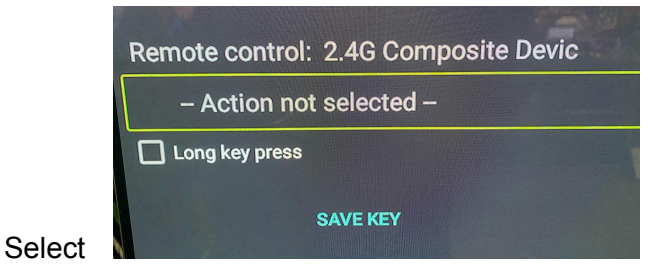

Press the DOWN ARROW on your Keyboard Remote and select GREEN

Then press the DOWN ARROW on your Keyboard Remote and select SAVE KEY

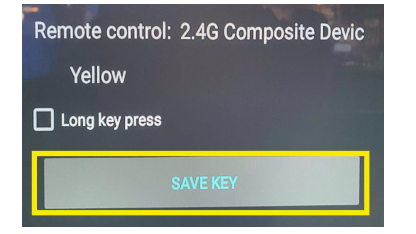

#### Set Up YELLOW

Press the Menu Key on your Keyboard Remote to access the main menu

Select SETTINGS and click OK on your Keyboard Remote

Press the DOWN ARROW to select Configure Key Maps and click OK on your Keyboard Remote

Press the DOWN ARROW to select ADD KEY

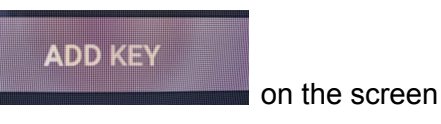

On Your Keyboard Remote Press the TAB Key (on keyboard side)

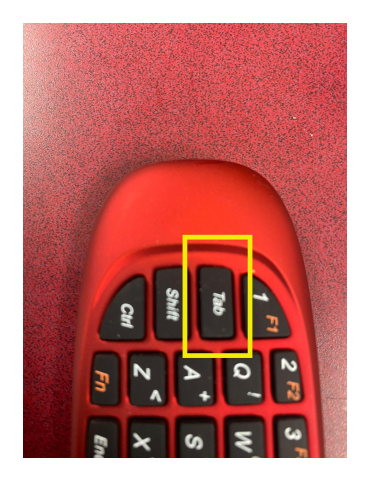

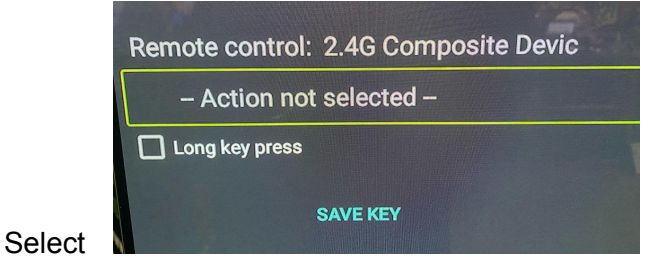

Press the DOWN ARROW on your Keyboard Remote and select YELLOW

Then press the DOWN ARROW on your Keyboard Remote and select SAVE KEY

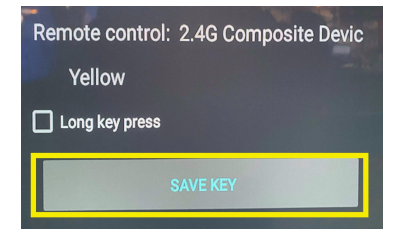

## Set Up BLUE

Press the Menu Key on your Keyboard Remote to access the main menu

Select SETTINGS and click OK on your Keyboard Remote

Press the DOWN ARROW to select Configure Key Maps and click OK on your Keyboard Remote

Press the DOWN ARROW to select ADD KEY

on the screen

ADD KEY

On Your Keyboard Remote Press the CTRL Key (on keyboard side)

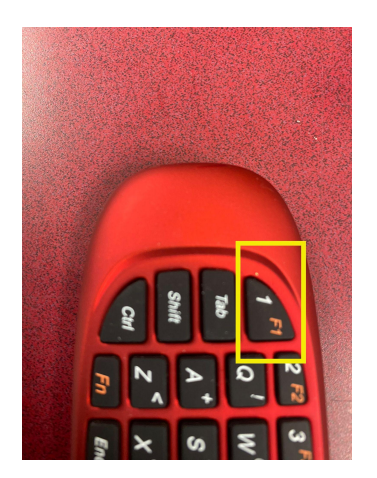

|        | Remote control: 2.4G Composite Devic |
|--------|--------------------------------------|
|        | - Action not selected -              |
|        | Long key press                       |
| Select | SAVE KEY                             |

Press the DOWN ARROW on your Keyboard Remote and select BLUE

Then press the DOWN ARROW on your Keyboard Remote and select SAVE KEY

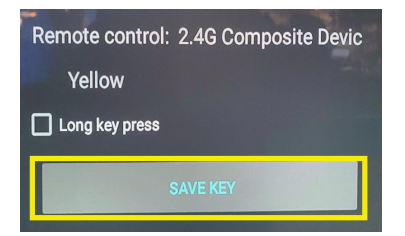

(Note we recommend using these keys for your hot keys.... However you can select different keys if you have a different remote... and you can also use this guide to set up the colour keys on your original remote control for your box as well.)